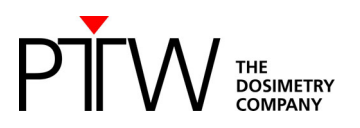

## Code of practice: OCTAVIUS 4D How to start (Eclipse)

# Procedure for the implementation and routine use of IMRT patient plan verification

Foreword: This note describes implementation of OCTAVIUS 4D with Varian Eclipse. The workflow for data export might be a little bit different for other TPS. However, the basic procedure is the same.

The implementation of the OCTAVIUS 4D system requires the following actions:

- 1. VeriSoft basic beam data acquisition
- 2. Importing the OCTAVIUS 4D phantom into the TPS
- 3. Preparing the cross calibration procedure and basic validation.

## 1 VeriSoft basic beam data acquisition

The OCTAVIUS 4D system acquires and stores the 2D array measurements as a function of time and gantry angle in intervals. For each measurement interval the 3D dose is reconstructed through the use of a simple set of depth dose (PDD) curves. The total dose in the OCTAVIUS 4D cylindrical phantom is then reconstructed as the sum of the different angular contributions.

Although it is possible to use the depth dose curves included in the VeriSoft software package (Default-PDD data sets), users are advised to acquire their own PDD dataset either by measurements in a water phantom (see chapter 1.1) or by re-calculation of already existing PDD curves (see chapter 1.2).

Generally, the depth dose curve acquisition depends on the type of the OCTAVIUS 4D rotation unit (RU). A number of tops for different measuring tasks can be mounted on the base phantom. Treatment plan verification can either be performed applying the RU top standard (diameter of RU cylinder: 32 cm), the RU top SRS (diameter of RU cylinder: 17 cm) or the RU top SRS plus (diameter of RU cylinder: 21cm). With a source-isocenter-distance (SID) of 100 cm the average source-surface-distance (SSD) for the RU equipped with a RU top standard is 85 cm, with a RU top SRS 92 cm and with a RU top SRS plus 90 cm (round phantom surface is taken into account). For this reason PDD data sets based on different SSDs are necessary for dose reconstruction in VeriSoft.

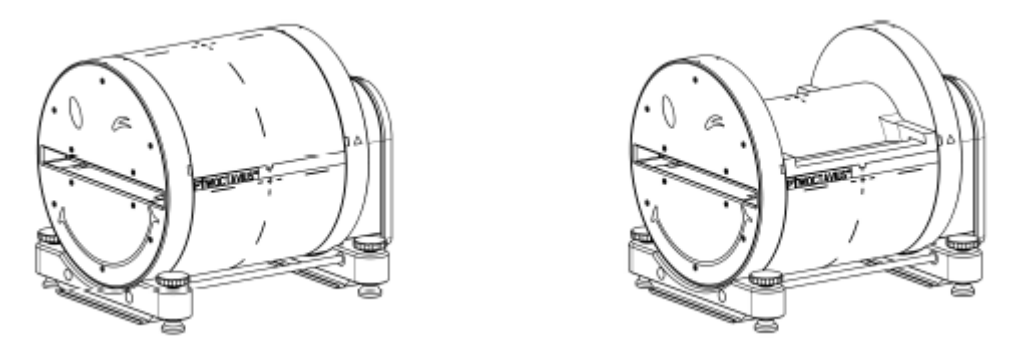

Modular OCTAVIUS 4D RU equipped with RU top standard (left) and RU top SRS (right)

NBr

## **1.1 Measurement of PDD data**

PDD data can be acquired in a water phantom by means of the commonly used ion chambers. The following field sizes and SSD adjustments for PDD measurements are required:

#### SSD (Source Surface Distance):

- when using the accessory Rotation Unit: 85 cm
- when using the accessory Rotation Unit SRS: 92 cm
- when using the accessory Rotation Unit SRS plus: 90 cm

#### Required field sizes (at isocenter with SID of 100 cm):

- when using the accessory Rotation Unit: 4 cm x 4 cm, 5 cm x 5 cm, 10 cm x 10 cm, 15 cm x 15 cm and 26 cm x 26 cm

- when using the accessory Rotation Unit SRS: 4 cm x 4 cm, 5 cm x 5 cm, 8 cm x 8 cm, 10 cm x 10 cm, 14 cm x 14 cm and 18 cm x 18 cm

- when using the accessory Rotation Unit SRS plus: 4 cm x 4 cm, 5 cm x 5 cm, 8 cm x 8 cm, 10 cm x 10 cm, 14 cm x 14 cm, 18 cm x 18 cm and 21 cm x 21 cm

Once the measurements for a certain setup have been acquired, process them as follows:

- Open the VeriSoft software and select the menu "Tools → Options... → 4D Dosimetry"
- Load all .mcc files of the measured depth dose curves by clicking on "Select Folder ..." or "Add *File(s)* ..." and click on "*Merge and complete PDD file*" (VeriSoft automatically interpolates the missing field sizes in increments of 1 cm, extrapolates values for the field sizes down to 0x0 cm<sup>2</sup>, normalizes the PDDs to their individual maximum and merges the data to a single PDD file.)
- Save the completed PDD file in your PDD directory. The default directory is
   '<PTWdocuments>\VeriSoft\Data\PDDData'. You can change the path in the menu "*Tools* →
   Options... → 4D Dosimetry"
- Create a PDD file for each radiation unit and energy. Name the PDD files so that the assignment is unambiguous (e.g. X06FFF\_PDD\_Linac1.mcc). These files are to be used in the OCTAVIUS 4D dose reconstruction procedure.

## 1.2 SSD Conversion of existing PDD data

From VeriSoft version 7.1 PDD data can also be generated using already existing PDD curves. That could be for example PDD data measured in the water phantom with SSD 100 cm during basement data acquisition or PDD data acquired at the introduction of OCTAVIUS 4D with RU top standard. As long as the PDDs have been measured at least with the required field sizes, the VeriSoft conversion method can be applied to convert PDDs of a certain SSD to PDDs of a new SSD. (More information about the conversion method can be found in the VeriSoft user manual)

- Open the VeriSoft software and select the menu "Tools  $\rightarrow$  Options...  $\rightarrow$  4D Dosimetry"
- Load all .mcc files of the measured depth dose curves by clicking on "Select Folder ..." or "Add File(s) ..." and click on "Merge and complete PDD file" (VeriSoft automatically interpolates the missing field sizes in increments of 1 cm, extrapolates values for the field sizes down to 0x0 cm<sup>2</sup>, normalizes the PDDs to their individual maximum and merges the data to a single PDD file.)
- Save the completed PDD file in an arbitrary directory.
- Load the merged PDD file by clicking on "Add file(s)...". Then click on "Create PDDs for new SSD". (VeriSoft automatically reads out the SSD from the completed PDD file)
- Type in the desired SDD in the appearing dialogue (e.g. 92 cm for RU with top SRS) and click on *"OK"* to start the conversion process:

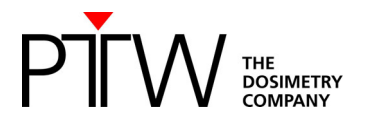

| Create PPDs for new                        | w SSD      |
|--------------------------------------------|------------|
| Insert new SSD for of<br>of selected PDDs. | conversion |
| Current SSD [cm]:                          | 85,0       |
| New SSD [cm]:                              | 92,0       |
|                                            |            |
| ОК                                         | Cancel     |

- Save the converted PDD file in your PDD directory. The default directory is '<PTWdocuments>\VeriSoft\Data\PDDData'. You can change the path in the menu "*Tools* → *Options…* → *4D Dosimetry*"
- Create a PDD file for each radiation unit and energy. Name the PDD files so that the assignment is unambiguous (e.g. X06FFF\_PDD\_Linac1\_SDD92cm.mcc). These files are to be used in the OCTAVIUS 4D dose reconstruction procedure.

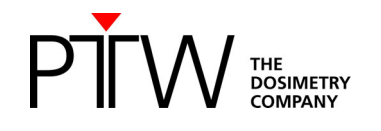

## 2 Importing the phantom into the TPS

Import the OCTAVIUS 4D artificial CT provided by PTW into the TPS: (Download here: <u>https://www.ptwdosimetry.com/en/octavius-4d-ct-scans</u>)

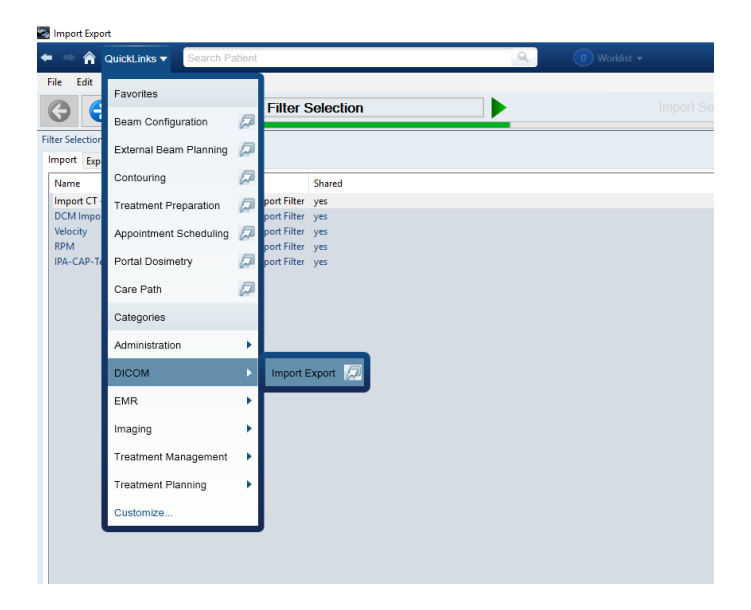

Use a Dicom Media File import filter and navigate to the directory containing the OCTAVIUS 4D images:

| Contemport Export                                                                                                    |                                                            |           |                  |  |
|----------------------------------------------------------------------------------------------------|------------------------------------------------------------|-----------|------------------|--|
| 🗲 🔿 🏫 QuickLinks 👻                                                                                                    | 🔍 🕕 Worklist 🔻                                             |           |                  |  |
| File Edit View Measure Tools                                                                                                    |                                                            |           |                  |  |
| Filter Selection                                                                                                    | Import S                                                   | Selection |                  |  |
| 🖂 🗹 🧔 Oct4D Modular - Octavius4D Modular                                                                                                    | C:\Temp\OCTAVIUS 4D CT structure sets RU Standard          |           |                  |  |
| Phantom - 03/09/2015 [ARIA RadOnc Study]                                                                                                    |                                                            |           |                  |  |
| 🗉 🗹 🖥 CT #1 HFS [Generated empty phantom image set]                                                                                                    | Filename                                                   | Size      | Date Modified    |  |
| RTSTRUCT #2 [ARIA RadOnc Structure Sets]                                                                                                    | CT.1.2.246.352.71.3.92709450684.2515191.20150903153512.dcm | 513 KB    | 21/06/2023 19:03 |  |
| 🗉 🖂 🍣 Oct_Maxi [ AcurosXB-11.0]                                                                                                    | CT.1.2.246.352.71.3.92709450684.2515192.20150903153512.dcm | 513 KB    | 21/06/2023 19:03 |  |
| RTSTRUCT #3 [ARIA RadOnc Structure Sets]                                                                                                    | CT.1.2.246.352.71.3.92709450684.2515193.20150903153512.dcm | 513 KB    | 21/06/2023 19:03 |  |
| Image: Image: | CT.1.2.246.352.71.3.92709450684.2515194.20150903153512.dcm | 513 KB    | 21/06/2023 19:03 |  |
| Image: Image: | CT 1.2.246.352.71.2.92709450684.2515195.20150903153512.dcm | 513 KB    | 21/06/2023 19:03 |  |
|                                                                                                    | C1112240.53271532709430084231519020150905155512.dcm        | 315 KB    | 21/00/2025 19:05 |  |
|                                                                                                    | 2D = 3D =   J   副 国 代 代 学 図 = の 田 中   図 = abc 風 / )        | X 現 現 現   |                  |  |
|                                                                                                    |                                                            |           |                  |  |
|                                                                                                    |                                                            |           |                  |  |
|                                                                                                    |                                                            |           |                  |  |
|                                                                                                    |                                                            |           |                  |  |
|                                                                                                    |                                                            |           |                  |  |

*Hint:* The oct004D directory contains the artificial CT slices and structure sets with and without treatment couch.

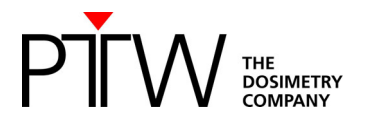

Create a new patient to import the data into:

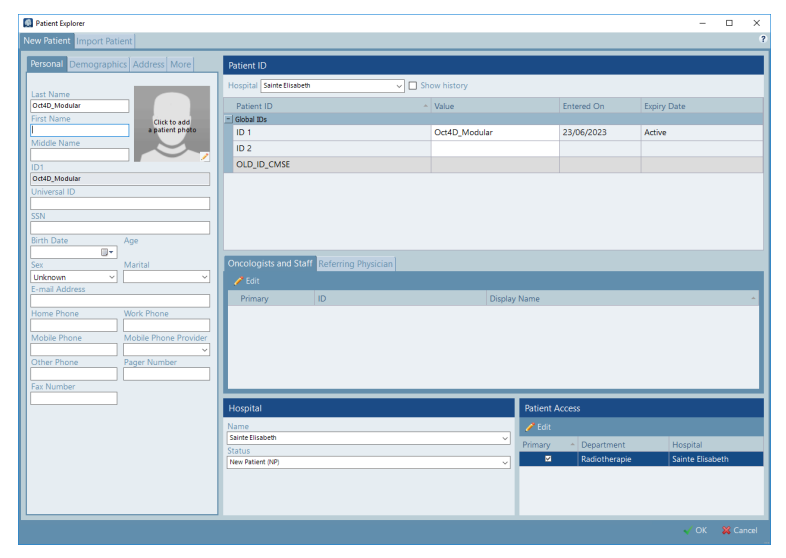

You have now imported a structure set containing the phantom only and structure set(s) containing the phantom as well as the Varian IGRT treatment couch:

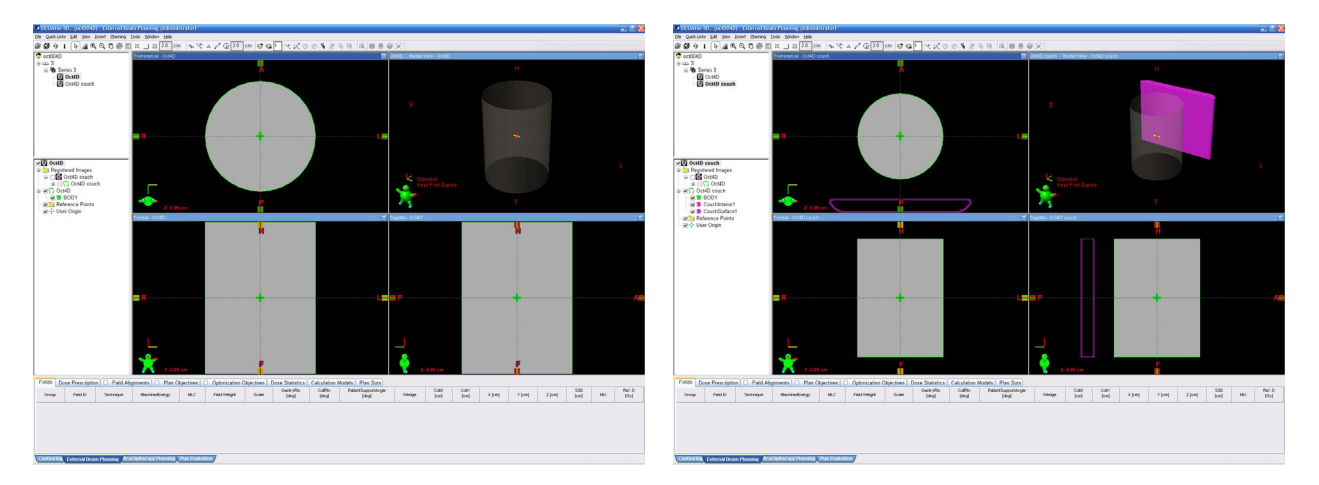

If you wish to add your own treatment couch to the phantom, you can use the first structure set to create a structure set with the couch of your choice. If you use the Varian IGRT couch, you can simply use the second set. Verify that the distance between the bottom of the phantom and the couch in the CT correspond to the actual distance measured on your Octavius phantom. If necessary, move the couch to match the correct distance. While the actual couch position may not be very important for VMAT treatments, it can be for static IMRT field verifiation at posterior oblique gantry angles. Verify that the HU values assigned to the couch have been imported correctly. If not, you can set them manually in the properties window of each of the structures:

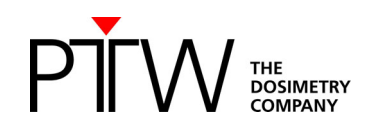

| heral General (continued) CT Value and Material History Debug                                                                                            | General General (continued) CT Value and Material History Deb                                                                                            |
|----------------------------------------------------------------------------------------------------|----------------------------------------------------------------------------------------------------|
|                                                                                                    | ID                                                                                                    |
| ouchint_IGRT_P                                                                                                    | CouchSurf_IGRT_P                                                                                                    |
| ۲ Value Assignment                                                                                                    | CT Value Assignment                                                                                                    |
| Assigning a CT value to the structure overrides any CT values defined in<br>he image in the region of the structure.                                     | Assigning a CT value to the structure overrides any CT values defined in<br>the image in the region of the structure.                                    |
| Assign CT Value -1000 HU                                                                                                    | Assign CT Value -300 HU                                                                                                    |
| Mass Density 0.0210 g/cm3                                                                                                    | Mass Density 0.6726 g/cm3                                                                                                    |
| Relative Electron Density 0.0186                                                                                                    | Relative Electron Density 0.6576                                                                                                    |
| Relative Proton Stopping Power 0.0000                                                                                                    | Relative Proton Stopping Power 0.710                                                                                                    |
| Aaterial Assignment                                                                                                    | Material Assignment                                                                                                    |
| Assigning a material forces certain dose calculation algorithms to use the<br>ohysical properties of the given material for the region of the structure. | Assigning a material forces certain dose calculation algorithms to use the<br>physical properties of the given material for the region of the structure. |
| Otherwise these algorithms will determine the material from the CT value,<br>ither assigned or original.                                                 | Otherwise these algorithms will determine the material from the CT valu<br>either assigned or original.                                                  |
| Assign Material                                                                                                    | Assign Material                                                                                                    |
| Minimum Mass Density g/cm3                                                                                                    | Minimum Mass Density g/cm3                                                                                                    |
| Maximum Mass Density g/cm3                                                                                                    | Maximum Mass Density g/cm3                                                                                                    |
|                                                                                                    |                                                                                                    |

Note: The above HU values for the couch can be set to the locally used values if necessary.

Please check the HU Values for the phantom. Depending on your TPS you can decide to assign water or to assign the actual material properties as listed below:

| Parameter                                | Value                  |
|------------------------------------------|------------------------|
| Electron density relative to water       | 1.016                  |
| Physical density (synonym: mass density) | 1.05 g/cm <sup>3</sup> |
| Material                                 | PS (Polystyrene)       |

When using Acuros as dose calculation algorithm, you should not only assign the HU to the phantom, but also declare the material. As the OCTAVIUS material is near water equivalent, you can either declare it to be water or declare it to be polystyrene with the appropriate density. Both choices are valid, but it is important to be consistent in VeriSoft. Depending on the choice you make in Eclipse, make sure you set the same electron density in VeriSoft.

#### Option 1:

Assign 'Water' as material. In theory, your CT-calibration curve should display an electron density of 1.000 to 0 HU. If this is not the case, adjust the HU to obtain 1.000 Relative Electron Density. In the VeriSoft Options, set electron density to 1.000.

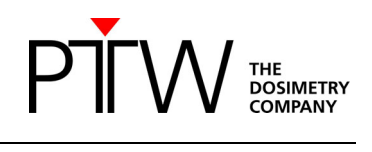

| Structure Properties                                                                                               |                               |                        |                        | $\times$ |
|----------------------------------------------------------------------------------------------------|-------------------------------|------------------------|------------------------|----------|
| General General (continued) CT Value ar                                                                            | nd Material                   | Histor                 | y Debu                 | ıg       |
|                                                                                                    |                               |                        |                        |          |
|                                                                                                    |                               |                        |                        |          |
| CT Value Assignment                                                                                                |                               |                        |                        |          |
| Assigning a CT value to the structure overr<br>the image in the region of the structure.                           | ides any CI                   | values d               | efined in              |          |
| Assign CT Value                                                                                                    | 0                             | ни                     |                        |          |
| Mass Density                                                                                                    | 1.0000                        | g/cm3                  |                        |          |
| Relative Electron Density                                                                                          | 1.0000                        |                        |                        |          |
| Relative Proton Stopping Power                                                                                     | 1.0100                        | ]                      |                        |          |
| Structure set is approved and there cannot be assigned.                                                            | fore structu                  | ire CT val             | ues                    |          |
| Material Assignment<br>Assigning a material forces certain dose ca<br>physical properties of the given material fo | alculation al<br>or the regio | gorithms<br>n of the s | to use th<br>tructure. | e        |
| Otherwise these algorithms will determine either assigned or original.                                             | the materia                   | I from the             | e CT value             | e,       |
| 🖂 Assign Material                                                                                                  | Water                         |                        | ×                      | -        |
| Minimum Mass Density                                                                                               | 0.0000                        | g/cm3                  |                        |          |
| Maximum Mass Density                                                                                               | 3.0000                        | g/cm3                  |                        |          |
|                                                                                                    |                               |                        |                        |          |
| OK Cancel Apply                                                                                                    |                               |                        | Help                   | )        |

| ompare Wata Advanced WICC           | 4D Dosimetry Classes                                  |
|-------------------------------------|-------------------------------------------------------|
|                                     | 4D Dosimetry                                          |
| Voxel Side Length [mm]:             | X: 2.5 Y: 2.5 Z: 2.5                                  |
| Source Detector Distance [cm]:      | 100.0 (value varies during off-axis applications)     |
| Phantom Radius [mm]:                | 160                                                   |
| Phantom Length RU standard/-SR      | RS/-SRS plus [mm]: 340 / 260 / 260 (for non coplanar) |
| Nor                                 | n-Standard 4D Dosimetry                               |
| Selected non-standard 4D dosime     | try: None 🗸                                           |
|                                     | PDD Directory                                         |
| C:\Users\Public\Documents\PTW       | /\VeriSoft\Data\PDDData\                              |
| 0                                   | CTAVIUS 4D Phantom                                    |
| Electron Density relative to water: | 1.000                                                 |
|                                     | Generate PDD File                                     |
| Select folder                       |                                                       |
| Add File(s)                         |                                                       |
| Pamaya fila(a)                      |                                                       |
| Nemove me(s)                        |                                                       |
| Clear                               |                                                       |
| Create                              | PDDs for new SSD Merge and complete PDD file          |

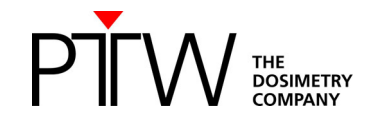

Option 2:

Assign 'Polystyrene' as material. Modify the HU value to obtain an electron density of 1.016. The desired HU will depend on your CT-calibration curve.

(Note that the corresponding mass density of the OCTAVIUS phantom will also depend on your CT-calibration curve and will most likely not correspond to the real mass density of 1.05 g/cm<sup>3</sup>. The impact of this difference is not relevant in the 3D dose distribution and a cross calibration method will remove any impact on the absolute dose level.)

|   | Structure Properties                                                                                                    |
|---|----------------------------------------------------------------------------------------------------|
| Γ | General General (continued) CT Value and Material History Debug                                                                                         |
|   | BODY                                                                                                    |
|   | CT Value Assignment                                                                                                    |
|   | Assigning a CT value to the structure overrides any CT values defined in<br>the image in the region of the structure.                                   |
|   | Assign CT Value                                                                                                    |
|   | Mass Density 1.0167 g/cm <sup>3</sup>                                                                                                    |
|   | Relative Electron Density 1.0160                                                                                                    |
|   | Relative Proton Stopping Power 1.0188                                                                                                    |
|   |                                                                                                    |
|   |                                                                                                    |
|   |                                                                                                    |
|   | Material Assignment                                                                                                    |
|   | Assigning a material forces certain dose calculation algorithms to use the<br>physical properties of the given material for the region of the structure |
|   | provide properties of the great material for the region of the structure.                                                                               |
|   | Otherwise these algorithms will determine the material from the CT value,                                                                               |
|   | enner assigned of original.                                                                                                    |
|   | Minimum Mars Deprits 0.5000 a/am3                                                                                                    |
|   | Maximum Mass Density 0.3900 g/cm                                                                                                    |
|   | Maximum Mass Density 1.0750 g/cm <sup>3</sup>                                                                                                    |
|   |                                                                                                    |
|   |                                                                                                    |
|   |                                                                                                    |
|   | OK Cancel Apply Help                                                                                                    |

Please check whether setting the density was successful by doing the following: Have your TPS calculate the dose on the OCTAVIUS 4D phantom. Create a printout of the plan. Have a look at the geometrical depth of the isocenter (should be 16.0 cm) and at the radiological depth (or "water-equivalent depth") of the isocenter, e.g., 16.26 cm. Calculate the ratio of radiological depth over the geometrical depth; this will yield the electron density. In this example: 16.26 / 16.0 = 1.016

For detailed information about setting the relative electron density, please see the technical note D913.200.03 "How to adjust the Relative Electron Density of OCTAVIUS 4D to match the TPS value"

Note: The artificial phantom is created such that the center of the cylinder coincides with the DICOM image origin.

Note: If you want to use the phantom CT in an Ethos TPS, it is necessary to set a new point (Type: 'Marker') at the isocenter position. The Ethos TPS needs such a point for the phantom CT.

## **3** Preparing the cross calibration and basic validation

## 3.1 Cross calibration:

You can either perform a cross calibration by measuring the dose in the phantom using a chamber plate or calculate the expected dose by means of your TPS. If you perform a cross calibration to the TPS dose

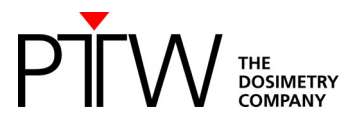

calculation, making sure you use the same algorithm as used for the calculation of the patient treatment plan to be measured.

Insert a new plan to calculate the cross-calibration values for the OCTAVIUS Detector in the cylindrical phantom:

Place a 10 x 10 cm<sup>2</sup> field (4 x 4 cm<sup>2</sup> for OCTAVIUS Detector 1600 <sup>SRS</sup>) onto the phantom, making sure the isocenter coincides with the image origin. This should correspond to an SSD value of 84 cm (+/- 1 mm). Calculate the MUs required to deliver f.ex. 2Gy at isocenter or calculate the dose for f.ex. 200MU.

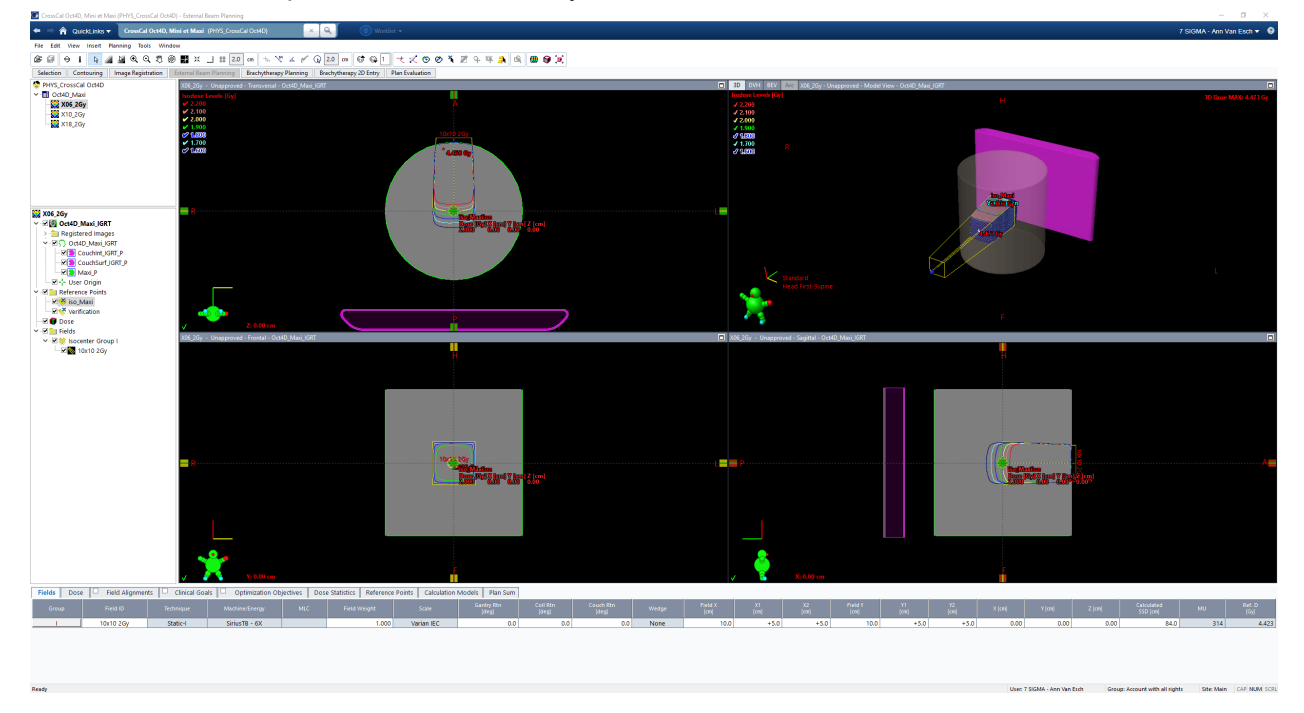

Create a reference point at the isocenter to easily read out the isocentric dose:

| XXXXXXXXXXXXXXXXXXXXXXXXXXXXXXXXXXXXXX                                                                                                    |              | Reference Point Properties                                  | ×    | Reference Point Properties                                                                              |                                                                                                    | - 0                 | ×    |
|----------------------------------------------------------------------------------------------------|--------------|-------------------------------------------------------------|------|----------------------------------------------------------------------------------------------------|----------------------------------------------------------------------------------------------------|---------------------|------|
| X VIII Oct4D Maxi IGPT                                                                                                    |              | General Location History Debug                              |      | General Location History                                                                                | Debug                                                                                                    |                     |      |
| <ul> <li>✓ C (1) Oct4D (Max) (GRT</li> <li>→ C (2) Oct4D (Max) (GRT</li> <li>→ C (2) Oct4D (Max) (GRT P</li> <li>→ C (2) Oct4D (Max) (GRT P</li> <li>→ C (2) Oct4D (Max) (GRT</li></ul> | ν<br>γας 26γ | General Location     History     Debug       Iso     Target |      | General Location History I<br>D<br>Location<br>Image ID<br>X<br>Y<br>Z<br>Planned Total Dose for Active | Debug           Oct4D_Maxi.JGRT           0.00           0.00           0.00           0.00           99.997 | cm<br>cm<br>Gy<br>% |      |
|                                                                                                    |              | OK Calicei                                                  | help | OK Calicel                                                                                              |                                                                                                    |                     | ieib |

Copy the dose to the isocenter on a nice and clean Post-it selected for this purpose only.

'Planning approve' the plan and make sure all the appropriate parameters (tolerance table, time, etc.) are filled out in RT chart if you wish to deliver the field in QA mode on the LINAC.

Repeat this for every photon energy you intend to use.

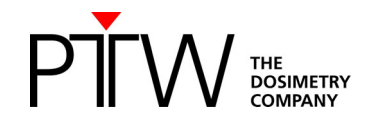

## 3.2 Couch verification:

To perform a basic validation of the couch attenuation, insert a static  $10x10 \text{ cm}^2$  field at gantry  $180^\circ$ . Again, make sure the isocenter is at the image origin and SSD = 84 cm (+/- 1mm). Calculate the dose for a fixed value of 200 MU and copy down the dose reported to the isocenter:

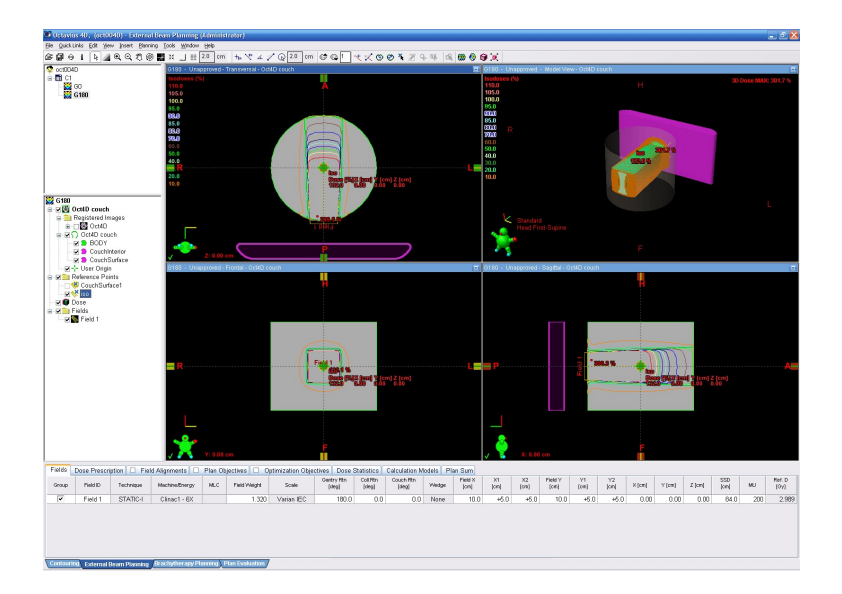

'Planning approve' the plan and make sure all the appropriate parameters (tolerance table, time, etc.) are filled out in RT chart if you wish to deliver the field in QA mode on the LINAC.

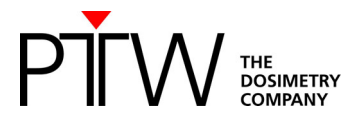

## **3.3 Open arc verification:**

To perform a basic validation of the dose calculation, import/export and measurement calibration procedure, prepare a calculation of a simple open arc in your TPS: Create an open  $10x10 \text{ cm}^2$  arc field. Again, make sure the isocenter is at the DICOM image origin (0,0,0):

|                                                                                                    | ), (0:1004                                                                          | ©) - Extern                | al Beam Planning                                  | : (Adminis              | (trotor)                      |                           |                     |                                   |                                  |                                               |                       |                      |                             |                   |             |            |         |        |        |             |       | (B)    |
|----------------------------------------------------------------------------------------------------|-------------------------------------------------------------------------------------|----------------------------|---------------------------------------------------|-------------------------|-------------------------------|---------------------------|---------------------|-----------------------------------|----------------------------------|-----------------------------------------------|-----------------------|----------------------|-----------------------------|-------------------|-------------|------------|---------|--------|--------|-------------|-------|--------|
|                                                                                                    | ECR Yew                                                                             | Insert Ban                 | ning Ipols Window                                 | a Hob                   |                               |                           |                     |                                   |                                  |                                               |                       |                      |                             |                   |             |            |         |        |        |             |       |        |
| នណ្ឌម រ                                                                                                    | k                                                                                   | થવરાહ                      | 9 <b>5</b> x _ =                                  | 2.0 cm                  | 1 1 1 1 A                     | Z Q 20 a                  | n G G I             | 120                               | 3012                             | かせ 喝                                          | <b>68 6</b>           | 900                  |                             |                   |             |            |         |        |        |             |       | _      |
| C 00040<br>C 42 00040<br>C 42 000040<br>C 42 000040<br>C 42 00<br>C 42 00<br>C 40 00<br>C 40 00<br>C | )<br>is 1<br>)ct4D<br>Oct4D cour                                                    | a                          | HC - Utop<br>Isodoses (<br>105.0<br>105.0<br>55.0 | igroved - Tr            | ansversal - Octi              | D couch                   | X                   |                                   | Etiol Propert                    | ia<br>Reference in<br>Consecutor              | 1000 1 S              | etup Notes           | Cerrer                      | vent De           |             | κħ         | н       |        |        | 30 Das      | e MAC | 31.3 % |
| Arc                                                                                                    |                                                                                     |                            | 85.0<br>85.0<br>77.8<br>50.0<br>50.0              |                         |                               |                           | Terret              |                                   | ID<br>Field 1<br>Sca<br>Techniqu | le Varian IEI                                 | ;                     |                      |                             |                   |             |            | 50      | 3      |        |             |       |        |
| Arc<br>S 20 Ocsili<br>Regi<br>C 20                                                                                                    | D couch<br>istered Ima<br>Oct4D                                                     | 905                        | 20.0                                              |                         |                               |                           |                     |                                   | Seti<br>Gantry<br>Gantry R       | n 179.0                                       | ed<br>døg             |                      |                             |                   |             |            |         |        |        |             |       |        |
| 8 9 ( ) 0 (<br>9 8<br>9 8<br>9 4 0<br>9 4 0<br>9 9 10<br>10 10<br>10 10<br>10<br>10<br>10<br>10<br>10<br>10<br>10<br>10<br>10<br>10<br>10<br>10<br>1                                                                                                    | et4D cauch<br>BODY<br>CouchInte<br>CouchSu<br>ser Origin<br>ence Point<br>ouchSurbs | n<br>erior<br>rflace<br>Sa | Rec - Unip                                        | Z: 0.00<br>Igrow d - Fr |                               | uch                       |                     |                                   | Stop Ang<br>Direction            | n Ohane                                       | dag                   | O CW<br>⊙ CCW        |                             |                   | h           |            | F       |        |        |             | Ż     | Ð      |
| ing the second second                                                                                                    | o<br>s<br>ield 1                                                                    |                            |                                                   |                         |                               |                           |                     |                                   | Coll R<br>Field                  | n UU<br>x 10.0<br>1 +5.0<br>2 +5.0<br>VAaym.3 | deg<br>cm<br>cm<br>cm | ,                    | ield Y 10<br>Y1 +6<br>Y2 +6 | 0 c<br>0 c<br>0 c | m<br>m<br>m |            |         |        |        |             |       |        |
|                                                                                                    |                                                                                     |                            | <b>=</b> R                                        |                         |                               |                           | •                   |                                   | Couch<br>Couch R<br>Isocenter    | n 0.0<br>× 0.00<br>Y 0.00                     | deg<br>cm<br>cm       | Field<br>SSD<br>Calc | SFED<br>SBD<br>ulated B4    | 0                 |             |            | •:      |        | ]      |             |       | A      |
|                                                                                                    |                                                                                     |                            | *                                                 |                         |                               |                           | F                   |                                   | OK                               | Z 0.00<br>Cancel                              | cm                    | PI                   | anned                       | Fiel              | m           |            | -       |        |        |             |       |        |
| Fields Dose<br>Oroup P                                                                                                    | e Prescript<br>Neir D                                                               | ion 🗆 Fie<br>Technique     | 4d Alignments                                     | Plan O                  | bjectives 🗆 (<br>Field Weight | Optimization Obj<br>Scale | Ountry Rtn<br>Johns | Statistics<br>Coll Ran<br>Jolegal | Calculation<br>Couch Rtn<br>Used | Viodels Pia                                   | Field X<br>[on]       | X1<br>[cm]           | )2<br>[01]                  | Field Y<br>[cm]   | Y1<br>Janj  | Y2<br>(cn) | × (cer) | Y (on) | Z (09) | SSD<br>Janj | NU    | Re1.0  |
|                                                                                                    |                                                                                     |                            |                                                   |                         |                               | 31-1-1-1-T-0              | 170.0               | 0.1                               | 0 00                             | blance                                        | 10.0                  | +6.0                 | +5.0                        | 10.0              | #5.0        | 45.0       | 0.00    | 0.00   | 0.00   | 84.0        | 200   |        |

Calculate the dose for the fixed value of 200MU:

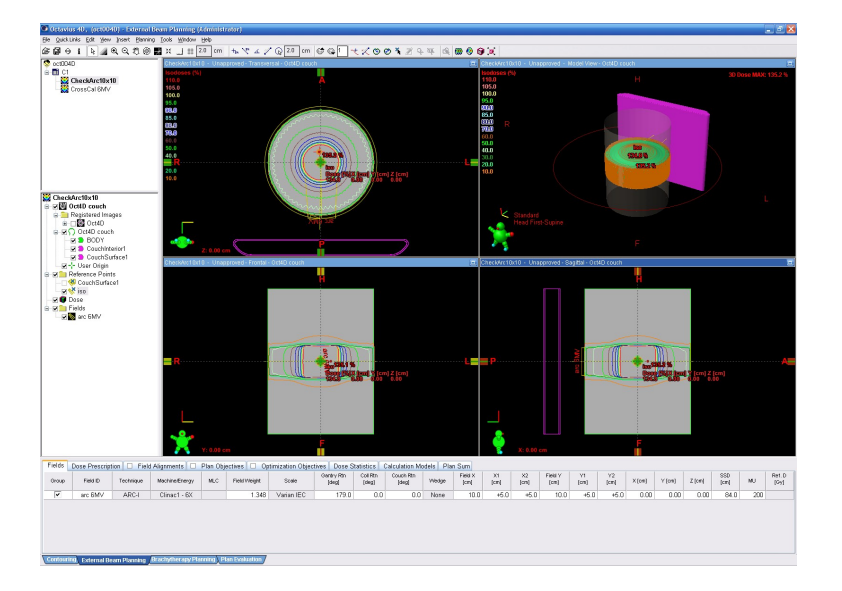

Export the calculated dose matrix through an appropriate DICOM export filter. You can configure the filter to either export the field doses or the plan dose, according to your needs or preferences. If you have performed an *Acuros plan dose calculation*, however, field doses will not be available and you need to select the plan dose distribution in the export filter.

'Planning approve' the plan and make sure all the appropriate parameters (tolerance table, time, etc.) are filled out in RT chart if you wish to deliver the field in QA mode on the LINAC.

(It is advisable to repeat the above open arc verification for every photon energy you wish to use.)

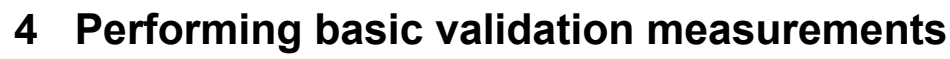

#### Experimental setup:

Set the gantry to 0°.

Carefully set up the phantom in the isocentric position.

DOSIMETRY

To level the phantom with the adjustable legs, you can either use the circular spirit of the phantom, or you can place the OCTAVIUS Detector in the phantom and use a standard spirit level on the protruding part of the OCTAVIUS Detector surface.

Mount the inclinometer to the gantry. Choose a flat part of the gantry and mount the inclinometer as close as possible to the rotation axis. Establish the Bluetooth connection between inclinometer and control unit. Make sure all cables are properly connected and initialize the phantom.

It is advisable to perform a test run (full gantry rotation) while inside the bunker to make sure that no cables get caught and no collisions occur during the gantry rotation.

#### VeriSoft setup:

Launch the VeriSoft application. From the 'Tools' menu, make sure the correct devices are selected from the 'Measurement options' menu:

For example:

|                    | Devices in ose                                         |
|--------------------|--------------------------------------------------------|
| Detector Array:    | JCTAVIUS Detector 729                                  |
| Calibration File:  | \\Documents and Settings\All Users\Documents\PTW\C     |
| Accessories:       | Rotation Unit                                          |
|                    | Connections                                            |
| Find               |                                                        |
| Device             | Connection                                             |
| Detector Interface | DetectorInterface4000-141; LAN; IP_Address=169.25 Edit |
| RotationUnit       | OCTAVIUSControlUnit; LAN; IP_Address=169.254.84 Edit   |
|                    |                                                        |
|                    |                                                        |
|                    |                                                        |
|                    |                                                        |
|                    |                                                        |

Make sure you have copied the detector calibration file to an accessible data folder and point the software to this 'Calibration File'.

Use the 'Find' button to automatically connect to the selected devices.

If there is no connection to the devices possible, it might be your firewall that prohibits the connection to an external device. In this case press Ctrl + Alt + A. A button "Firewall" appears. This button allows you to stop your local firewall.

Note: Make sure your firewall is switched on again if you use your computer for other purposes. For detailed information about network connections with PTW devices visit the trouble shooting page on the PTW website (http://www.ptw.de/support\_overview.html?&cld=3571)

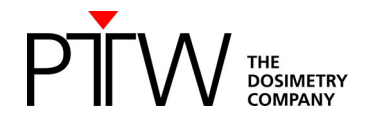

In the 'Options' menu, set the preferences:

| e.g. 'DICOM':                                             |                  | e.g. '4D Dosimetry':                                                |
|-----------------------------------------------------------|------------------|---------------------------------------------------------------------|
| Options                                                   |                  | Options                                                             |
| Compare Data Advanced DICOM 4D Dosimetry                  |                  | Compare (Data (Advanced (DICOM) 4D Dosimetry                        |
|                                                           |                  | 4D Dosimetry                                                        |
| Multi Frame Images                                        |                  | Voxel Side Length [mm]: X: 2,5 Y: 10 Z: 2,5                         |
| Calculate Coronal 👻 slices from dose cube                 |                  | Source Detector Distance [cm]: 100,0                                |
| Determent                                                 |                  | Phantom Radius [mm]: 160                                            |
| Data Import                                               |                  | PDD Directory                                                       |
| Select DICOM Import Mode:                                 | DICOM Dir 💌      | C:\Documents and Settings\Al Users\Documents\PTW\VeriSoft\Data\PDDC |
| Remote AESettings                                         |                  |                                                                     |
| SCP-Server name:                                          | EW-APLTSTVM-XP   | Calculation Limits                                                  |
| Unique AE title:                                          | CONQUESTSRV1     | Cylinder Radius [mm]: 130,0                                         |
| TCP/IP port:                                              | 5678             | Cylinder Length [mm]: 260,0                                         |
| Local AE Settings                                         |                  |                                                                     |
| Unique AEtitle (other DICOM systems must knowthis title): | Allgaier-SW7     |                                                                     |
| TCP/IP port (other DICOM systems must know this number):  | 11112            |                                                                     |
| Windowing                                                 |                  |                                                                     |
|                                                           |                  |                                                                     |
| Apply VOI/LUT transformation while loading the data       |                  |                                                                     |
|                                                           |                  |                                                                     |
|                                                           |                  | Ok Cancel                                                           |
|                                                           | 0k Cancel        |                                                                     |
|                                                           |                  |                                                                     |
|                                                           |                  | The above settings reconstruct the OCTAVIUS dose                    |
| Set up the connection to a DICC                           | DM server if you | measurement in the xz (transversal) planes with a                   |
| intend to connect VeriSoft to vo                          | ur DICOM         | 2.5 mm recelution commonly used in the Folince                      |
| server                                                    |                  | 2.5 mm resolution commonly used in the Eclipse                      |
|                                                           | . <u>.</u>       | dose calculation. In the longitudinal direction (y) for             |
| You might need help from your                             | II-department    | the parameter values above, dose planes are only                    |
| for the settings.                                         |                  | reconstructed in planes in which a line of ion                      |
| 5                                                         |                  | sharehans is situated. M/han a stting up 0.5 mm the                 |
|                                                           |                  | champers is situated. when setting y=2.5 mm, the                    |
|                                                           |                  | dose in between the planes of measurement will be                   |
|                                                           |                  | interpolated linearly                                               |
|                                                           |                  |                                                                     |

#### **Cross Calibration:**

Start the measurement with the green arrow or "File -> Data Set B -> Measure"

First, make sure the 'Show dialog on next measurement' is checked to prevent inadvertent use of inappropriate correction factors for absolute dosimetry during measurements.

Select the 'Cross calibration' option and fill out the 'Expected value' text box with the value you have neatly copied down from Eclipse on the clean and dedicated Post-it:

|                                                                               | Correction Values                                                       |
|-------------------------------------------------------------------------------|-------------------------------------------------------------------------|
| Ocorrection T and P                                                           | Cross calibration                                                       |
| Expected value                                                                | 1.346 [Gy]                                                              |
| Measured value                                                                | 1.304 [Gy] Measure                                                      |
| <sup>K</sup> Cross                                                            | 1.032                                                                   |
| k <sub>User</sub>                                                             | 1.000                                                                   |
| k = k Cross * k User<br>Define New Isocen                                     | 1.032<br>ter Position by Distance to ARRAY Center                       |
| k = k <sub>Cross</sub> • k <sub>User</sub><br>Define New Isocen<br>R =0 mm    | 1.032<br>ter Position by Distance to ARRAY Center<br>TG = 0.0 mm Define |
| k = k <sub>Cross</sub> • k <sub>User</sub><br>Define New Isocen<br>R = 0.0 mm | TG = 0.0 mm Define .                                                    |
| k = k <sub>Cross</sub> - k <sub>User</sub><br>Define New Isocen<br>R = 0.0 mm | TG = 0.0 mm Define .<br>Data Path.<br>automatically in folder           |

Note: In performing the cross calibration procedure like this, you assume that the TPS calculation for the  $10x10 \text{ cm}^2$  field is accurate at the isocenter and you avoid all impact from the daily output variations of the LINAC in your validation measurements.

#### Click on the 'Measure' button

The 'Measurement' window will now open automatically and if no zero measurement has been performed within the specified time period, you will be prompted to perform one before proceeding.

Setup the 10x10 cm<sup>2</sup> cross calibration field (200MU, gantry 0°) on the accelerator, either in Service mode or in clinical QA mode through the 'planning approved' cross calibration plan.

#### Start the measurement.

Repeat the measurement at least three times to make sure the electronics and detector are well warmed up and the signal is stable. Press "Start" to do so. The measurement will be discarded.

Note: it is advisable to store the OCTAVIUS 4D phantom in an environment that has the same ambient temperature as the treatment room to avoid gradual temperature changes in the phantom during the course of the measurements.

#### Accept the measurement.

The cross calibration correction factor is now automatically calculated, filled out and this value will be used until explicitly modified again by the user.

Perform one additional verification measurement:

Re-measure the calibration field with the newly acquired cross calibration factor to make sure the measured value of the central chamber agrees with the expected TPS value within 0.5%.

Note: It is good practice to store this static 10x10 cm<sup>2</sup> verification measurement for every measurement session for possible future reference. For example, save. as '6MV\_10x10\_date.mcc'. The simple \*.mcc format is largely sufficient for this purpose.

#### Couch verification:

Setup the 10x10 cm<sup>2</sup> posterior field (200MU, gantry 180°) on the accelerator, either in Service mode or in clinical QA mode through the 'planning approved' plan.

Perform the measurement and verify if the central chamber measurement agrees with the expected TPS value within  $\sim$ 1 %.

#### Open arc verification:

Setup the 10x10 cm<sup>2</sup> open arc field (200MU) on the accelerator, either in Service mode or in clinical QA mode through the 'planning approved' plan.

Perform the measurement and save it as \*.XCC format to maintain the angular information in the measurement file.

'Accept' the measurement to automatically return to the VeriSoft analysis software.

Before displaying the measured dose in the 'Data Set B' window, VeriSoft will prompt you to select the appropriate PDD file based on the measurements performed under paragraph 1. Make sure you select the correct file and confirm your selection:

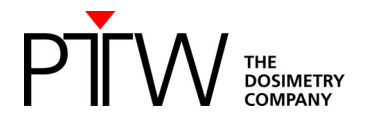

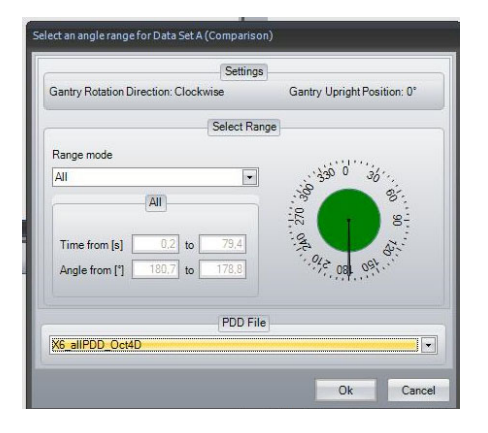

Activate the 'Synchronous data scrolling' in the Tools menu:

|              | W-Ver        | iSoft T( | )24              |      |                                              |             |
|--------------|--------------|----------|------------------|------|----------------------------------------------|-------------|
| <u>F</u> ile | <u>E</u> dit | ⊻iew     | <u>G</u> raphics | Tool | 2                                            |             |
|              | 6            |          | la Isodo         | ~    | Syncronous Data Set Scrolling                | Slice Depth |
| Edit         | 4<br>215     |          |                  |      | Measurem Set / reset synconous sc<br>Options | rolling     |

Open the calculated 3D dose export in the 'Data Set B' window.

Select the planar view of your choice.

<u>File</u> Edit 📚 💭 🏓 Slice Depth 0.00 m TG Profile Isodose Lines View Table 🗹 Absolute Dose Value: 0 Edit Measurement: Complete range Slice G 120 iontrast E dit 1.2 墨 60 . 0.8 -60 **M** -120 50 100 120 -60 60 120 -150 -100 0 150 mm A LR = 126.6 mm TG = 25.2 mm 0.000 G Failed Point: Calit 7 ose Lines JI . Slice Depth 0.00 m Isodose Lines (AB) DoseMap; ID: oct004D Slice Contrast Edt mn 120 1 20 60 60 3 0 0 -**M** 120 -120 120 60 120 120 B LR = -126.6 mm TG = -25.2 mm 0.436 Gy Mean = 0.440 Gy Gamma 2D LR = -127.5 mm TG = -25.0 mm Gamma = not evalu... AbsDiff = 0.000 Gy \RD.RA\_x6.dcm Loc%Diff = 0.000

The results in the transversal view should look similar to the example below:

In the coronal view, the effect of the linear interpolation between measurement points can be seen in the penumbra area:

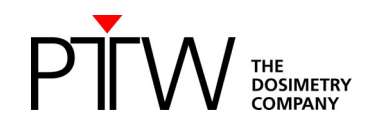

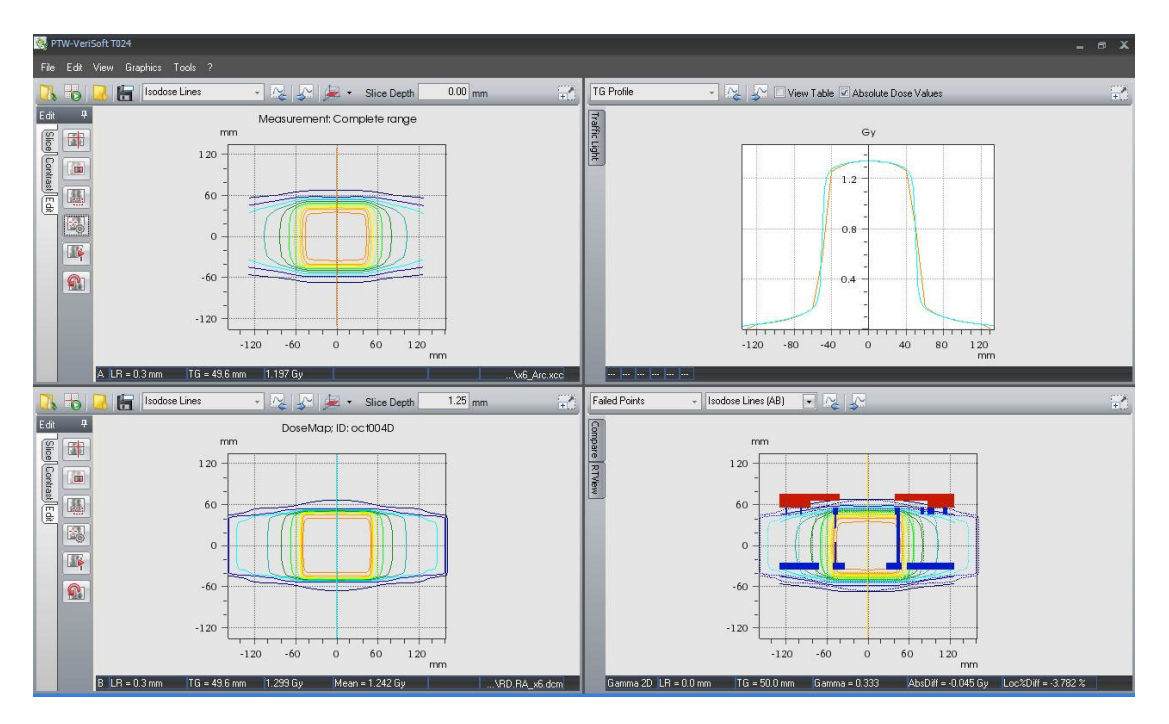

If all is well, proceed to the RapidArc treatment verification.

## 4.1 Treatment plan verification in clinical routine

#### 4.1.1 TPS dose calculation

Select the treatment plan for which you wish to perform OCTAVIUS 4D treatment verification. From the planning menu, select 'Create verification plan':

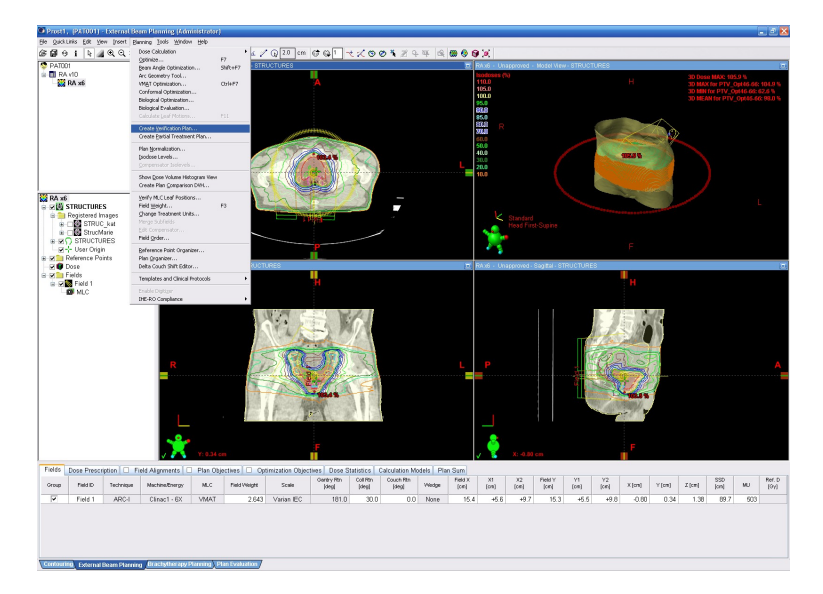

When prompted for the course in which to store the verification plan, create a new course that is dedicated for QC only:

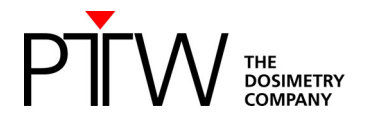

| co betan  |            | te | ails   |            |           |  |
|-----------|------------|----|--------|------------|-----------|--|
|           |            |    | ID     | Oct4D_Maxi |           |  |
| Intent    |            | ~  | Intent |            |           |  |
| Status    | ACTIVE     | ~  | Status | ACTIVE     |           |  |
| Start     | 23/06/2023 |    |        |            |           |  |
| Completed |            |    |        |            |           |  |
|           |            |    |        |            |           |  |
|           |            |    |        | N          | ew Course |  |
|           |            |    |        |            |           |  |
|           |            |    |        |            |           |  |
|           |            |    |        |            |           |  |
|           |            |    |        |            |           |  |
|           |            |    |        |            |           |  |
|           |            |    |        |            |           |  |
|           |            |    |        |            |           |  |
|           |            |    |        |            |           |  |

Browse to the imported OCTAVIUS 4D CT set and select the structure set you wish to use: (In most cases, this will be the 'Oct4D couch' structure set)

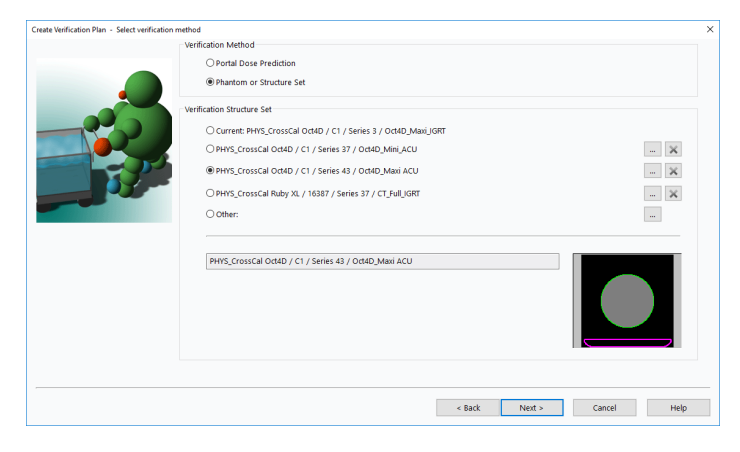

If you are totally confident that the default isocenter placement on the phantom is correct, you can allow automatic dose calculation after plan creation. If not, it is wise to unselect the automatic dose calculation and verify the isocenter position before launching the dose calculation:

| Create Verification Plan - Select Geometry Parameters |                                 |                    |               |        | ×     |
|-------------------------------------------------------|---------------------------------|--------------------|---------------|--------|-------|
|                                                       | Field Geometry (IEC 61217)      |                    |               |        |       |
|                                                       | Reset gantry to                 | 0.0                | degrees       |        |       |
|                                                       | Reset collimator to             | 0.0                | degrees       |        |       |
|                                                       | Reset couch to                  | 0.0                | degrees       |        |       |
|                                                       |                                 |                    |               |        |       |
|                                                       |                                 |                    |               |        |       |
|                                                       | Tolerance Table                 |                    |               |        |       |
|                                                       | Use tolerance table             | QC IMRT            |               | ~      |       |
|                                                       | Automatically calculate dose at | fter plan creation |               |        |       |
|                                                       |                                 |                    |               |        |       |
|                                                       |                                 |                    |               |        |       |
|                                                       |                                 |                    |               |        |       |
|                                                       |                                 |                    |               |        |       |
|                                                       |                                 |                    |               |        |       |
|                                                       |                                 |                    |               |        |       |
|                                                       |                                 |                    |               |        |       |
|                                                       |                                 |                    |               |        |       |
|                                                       |                                 |                    |               |        |       |
|                                                       |                                 |                    |               | Ave.ut | 11.1. |
|                                                       |                                 |                    | < sack Next > | Cancel | нер   |

Complete the process of the verification plan creation.

Make sure the isocenter is positioned at the dicom image origin (x,y,z)=(0,0,0) and SSD=84 cm (+/- 0.1 cm). The SSD depends on the used phantom top. Then launch the dose calculation.

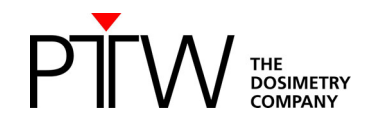

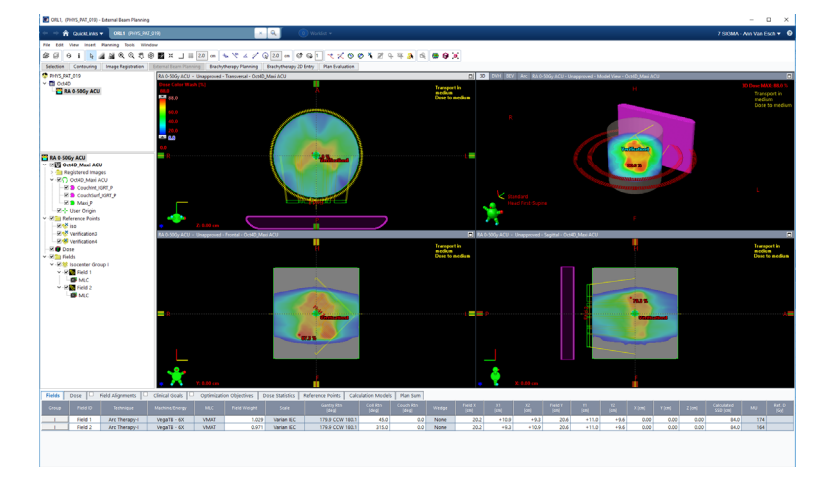

#### Export the 3D dose matrix:

If the isocenter coincides with the image origin, there is no need to export the dicom plan to obtain the isocenter coordinates when importing the dose into VeriSoft. You can then simply export the dicom dose by right-clicking on the dose icon and selecting 'Export':

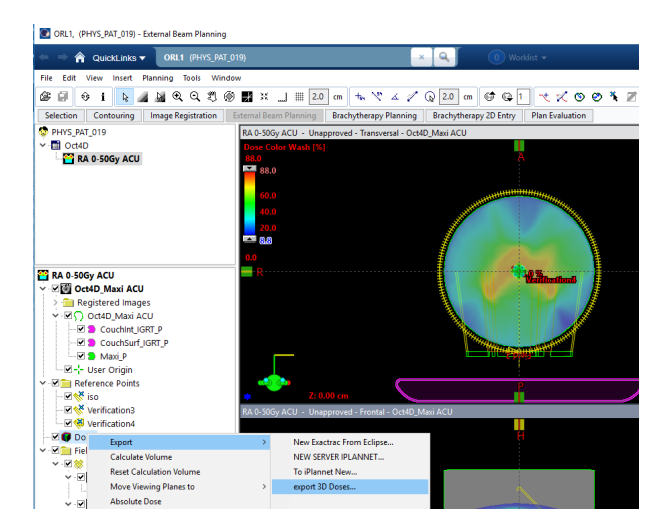

If you are going to evaluate the total plan dose rather than the individual field doses, you should select the total plan dose to be exported only:

| Configure DICOM Media File Export | Filter                                     | ×      |
|-----------------------------------|--------------------------------------------|--------|
| Name:                             | export 3D Doses                            |        |
| Working Directory:                | \\VASQL-60-P\va_transfer\Dicom_CT\3D DOSES |        |
| File Name Options                 |                                            |        |
|                                   | O Object UID                               |        |
|                                   | RT Image                                   |        |
|                                   | RT Image Label                             |        |
|                                   | O Beam Label / Fraction No.                |        |
| DICOM Specific Character Set      |                                            |        |
| Character Set                     | Unicode (ISO IR 192)                       |        |
| Character Set :                   | oncoat (bo_n bb)                           |        |
|                                   | Options OK                                 | Cancel |

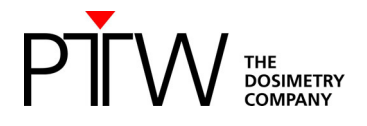

| Export Options                                                          | ×   |
|-------------------------------------------------------------------------|-----|
| Include Related Objects General Options Technical Options Anonymization |     |
| RT Plan                                                                 |     |
| □ All reterence images                                                  |     |
| Planning structure set                                                  |     |
| Motion management                                                       |     |
| Treatment Records                                                       |     |
| Dose<br>O None                                                          |     |
| CT/MR/PET Images                                                        |     |
| RT Structure Sets                                                       |     |
| Include images Export RT structure set post 15.6 attributes             |     |
| Spatial Registration (rigid and deformable)                             |     |
| Include images                                                          |     |
|                                                                         |     |
|                                                                         |     |
|                                                                         |     |
|                                                                         |     |
| OK Can                                                                  | .el |

Should you wish to evaluate or investigate the individual fields or arcs separately, you need to export the individual field doses. Beware, if you have calculated the plan dose with Acuros, individually calculated field doses are not available. If you wish to have them, it is necessary to (re-)calculate with the plan dose calculation set to 'OFF' in the Acuros dose calculation options:

| Calculation Options                                                  |                                                                                                    | ×                                                                                                    |  |  |
|----------------------------------------------------------------------|----------------------------------------------------------------------------------------------------|----------------------------------------------------------------------------------------------------|--|--|
| Model ACU_16.1.0: Acuros Extern<br>AcurosXB: dose calculation algori | al Beam (version 16.1.0)<br>thm for photon beams.                                                                                                    |                                                                                                    |  |  |
| Acuros calculation options                                           | Calculation resolution in cm                                                                                                    | 0.25                                                                                                    |  |  |
|                                                                      | Calculation resolution in cm for SRS and HyperArc™                                                                                                    | 0.1                                                                                                    |  |  |
|                                                                      | Field normalization type                                                                                                    | 100% to isocenter<br>Dose to medium                                                                                                    |  |  |
|                                                                      | Dose reporting mode                                                                                                    |                                                                                                    |  |  |
|                                                                      | Heterogeneity correction                                                                                                    | ON                                                                                                    |  |  |
|                                                                      | Plan dose calculation                                                                                                    | OFF ~                                                                                                    |  |  |
|                                                                      | Use GPU                                                                                                    | Yes                                                                                                    |  |  |
|                                                                      | Automatic high-density material                                                                                                    | Bone                                                                                                    |  |  |
|                                                                      | Maximum automatic high-density volume in cm <sup>8</sup>                                                                                                    | 0.5                                                                                                    |  |  |
|                                                                      | Plan dose calculation<br>Defines whether the calculation returns the dose for the entit<br>plan, calculating the plan dose is faster than calculating field<br>invalidate the entire dose. Also, there are cases when field<br>For example, if different fields in the plan use different energy | re plan or separate doses for each field. For a multi field<br>doses. On the other hand, modifying any field will<br>alculation is always used despite the value of this option.<br>gies particle types or treatment units. |  |  |
|                                                                      |                                                                                                    | OK Cancel                                                                                                    |  |  |

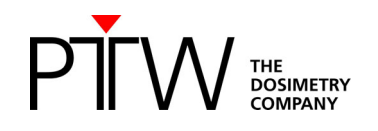

| Export Options                                                                       | ×                                            |
|--------------------------------------------------------------------------------------|----------------------------------------------|
| Include Related Objects General Options Technical Options RT Plan                    | Anonymization                                |
| Primary reference images All reference images Planning images Planning structure set |                                              |
| ☐ Motion management<br>☐ Treatment Records<br>Dose<br>─ None ○ Plan ● Field          | Export RT Plan post 15.6 attributes          |
| CT/MR/PET Images                                                                     |                                              |
| Include images                                                                       | Export RT structure set post 15.6 attributes |
| Spatial Registration (rigid and deformable)                                          |                                              |
|                                                                                      | OK Cancel                                    |

Note: If you have used a phantom for which the dcm image origin does not coincide with the isocenter, you must export both the dicom plan (RP.\*.dcm) and dicom dose (RD.\*.dcm). In this case, it is more efficient to select the verification plan, dicom export the plan and select the option of including the total plan dose in the export procedure.

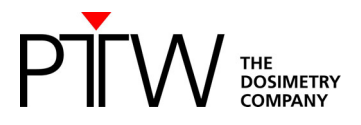

Prepare the plan for delivery at the treatment console:

You must now 'Planning approve' the plan to make it available for treatment in QA mode on the treatment console. You can either choose to 'Planning approve' the verification plan, or you can 'Planning approve' the original patient treatment plan. Both options have their pros and cons, but the two plans should in any case be identical. In the below example, we have chosen to use the patient plan for the actual delivery.

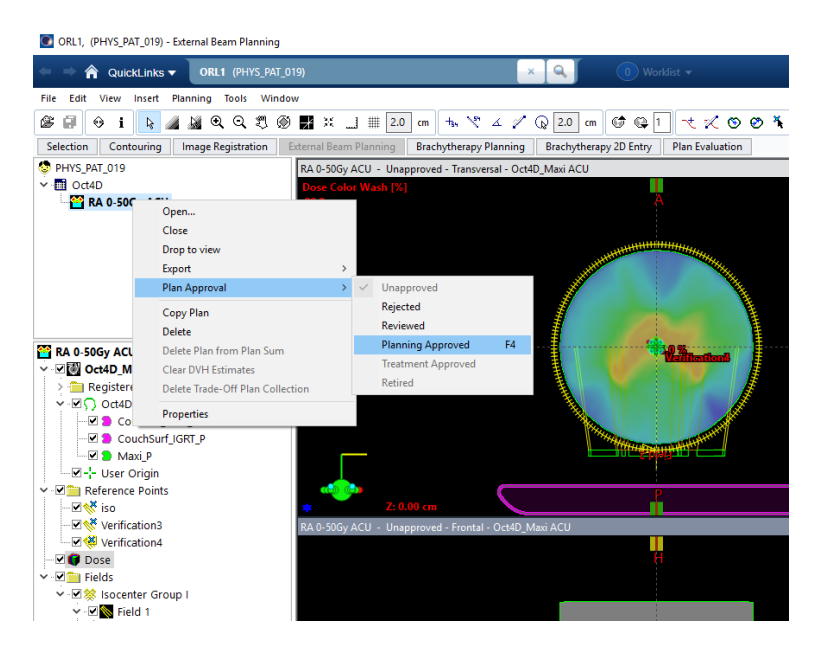

In RT Chart, make sure all parameters required for the delivery in QA mode are filled out.

#### 4.1.2 OCTAVIUS 4D dose measurement

Set up the phantom and VeriSoft software as described in the paragraph on 'Performing the basic validation measurements'.

Open the 'Measurement parameters' from the 'Edit' menu to perform a cross-calibration.

Perform the cross calibration by means of a static  $10 \times 10 \text{ cm}^2$  field (4 x 4 cm<sup>2</sup> for OCTAVIUS Detector 1600 <sup>SRS</sup>) with fixed 200 MU value, using the now famous expected dose value on the Post-it. Repeat the acquisition 3 to 4 times to make sure the system has stabilized before accepting the cross calibration measurement.

Repeat and save the static 10x10 cm<sup>2</sup> field (4 x 4 cm<sup>2</sup> for OCTAVIUS Detector 1600 <sup>SRS</sup>) measurement after the cross-calibration as an additional check and for possible future reference.

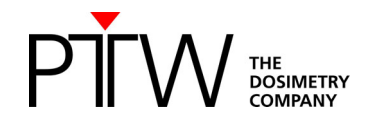

Open the patient plan in QA mode on the treatment console.

'Mode up' the plan and move the gantry to its starting position.

Start the OCTAVIUS 4D measurement:

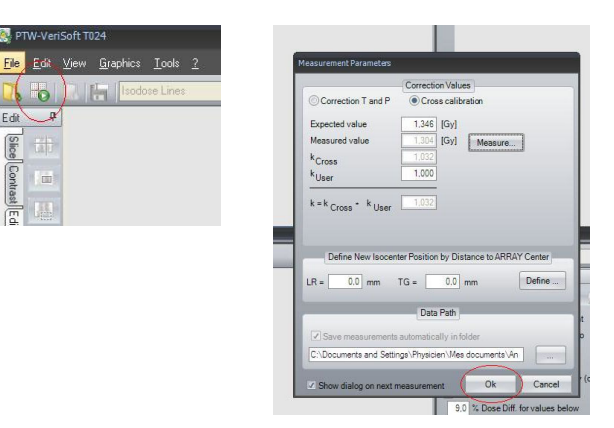

Start the treatment delivery.

Stop the OCTAVIUS 4D measurement upon completion of the delivery and save it in \*.xcc file format.

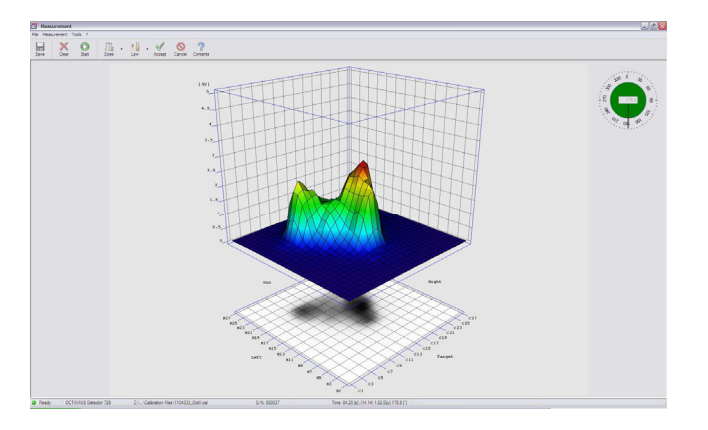

'Accept' the measurement to automatically return to the VeriSoft analysis software.

#### 4.1.3 OCTAVIUS 4D dose evaluation

Open the calculated 3D dose export in the 'Data Set A' window (File – Data Set A - Open ... Select your path).

When the dcm image origin coincides with the isocenter, there is no need to import the corresponding RTplan. Selecting the first option only 'Use DICOM tag ImagePositionPatient ...' will then suffice to assure correct 3D alignment between measured and imported 3D dose. If the dcm image origin not coincides with the isocenter select additionally the second option and select

If the dcm image origin not coincides with the isocenter select additionally the second option and select the appropriate path to the RTPIan file.

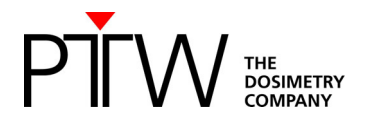

| DICOM Isocenter Position                                                                                                    |  |  |  |  |
|----------------------------------------------------------------------------------------------------|--|--|--|--|
| Do you want to use additional options for the calculation of the isocenter position?                                                                |  |  |  |  |
| Use DICOM tag ImagePositionPatient for calculation of the isocenter position<br>Use selected RTPIan file for calculation of the isocenter position: |  |  |  |  |
| D:\AATemp\_Demodaten\2012-07_AAPM\VeS 4D\OD729_RA HNO\TPS (RT Dose).dcm                                                                             |  |  |  |  |
| ✓ Show dialog on next DICOM data loading           Yes         No                                                                                   |  |  |  |  |

Open the measurement in 'Data Set B' window (File – Data Set B - Open... *Select your path*) Alternatively you can start the measurement (File – Data Set B "Measure"). See 4.1.2 for details.

Before displaying the measured dose in the 'Data Set B' window, VeriSoft will prompt you to select the appropriate PDD file. Confirm your selection:

| Select an angle range for Data Set B (Measurement)                                                                                                   |                             |  |  |  |
|----------------------------------------------------------------------------------------------------|-----------------------------|--|--|--|
| Gantry Rotation Direction: Clockwise                                                                                                    | Gantry Upright Position: 0* |  |  |  |
| Select Range       Range mode       Angle       Angle range       Selected Available       Angle from [*]       181:2       Angle to [*]       179:3 |                             |  |  |  |
| PDD File                                                                                                    |                             |  |  |  |
| X06_Default_PDD                                                                                                    |                             |  |  |  |
| Calculation Limit                                                                                                    | s                           |  |  |  |
| Cylinder Radius [mm]: 130.0                                                                                                    |                             |  |  |  |
| Cylinder Length [mm]: 260,0                                                                                                    | Set to default              |  |  |  |
|                                                                                                    | Ok Cancel                   |  |  |  |

Select the planar view of your choice:

For example, the transversal view:

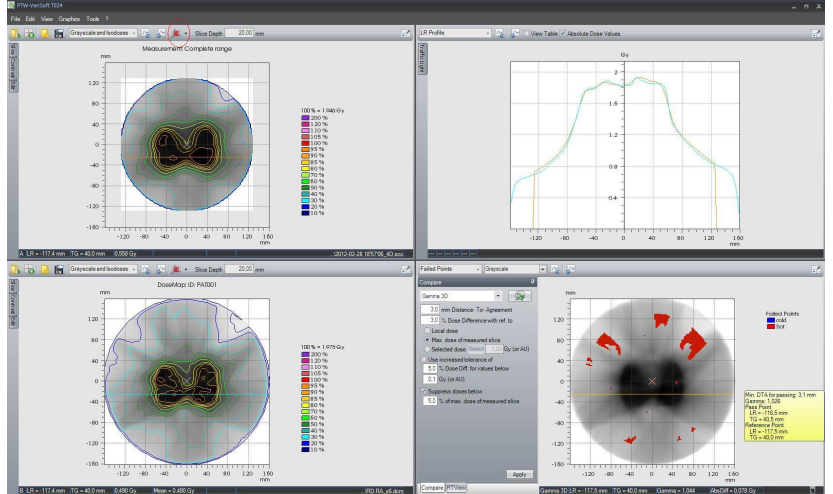

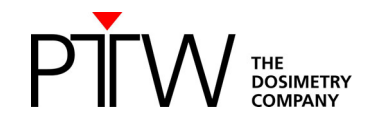

Some advice:

• The transversal view relates most easily to the treatment plan isodose displays on the transversal CT slices of the patient. In addition, once you have set the 3D dose reconstruction grid as described in the VeriSoft setup paragraph, the plane coordinates should always correspond between measurement and calculation. Note that this is not always the case in the coronal and transversal view, since you have very little or no control over the exact pixel positions in the calculated dose matrix exported from Eclipse.

For example:

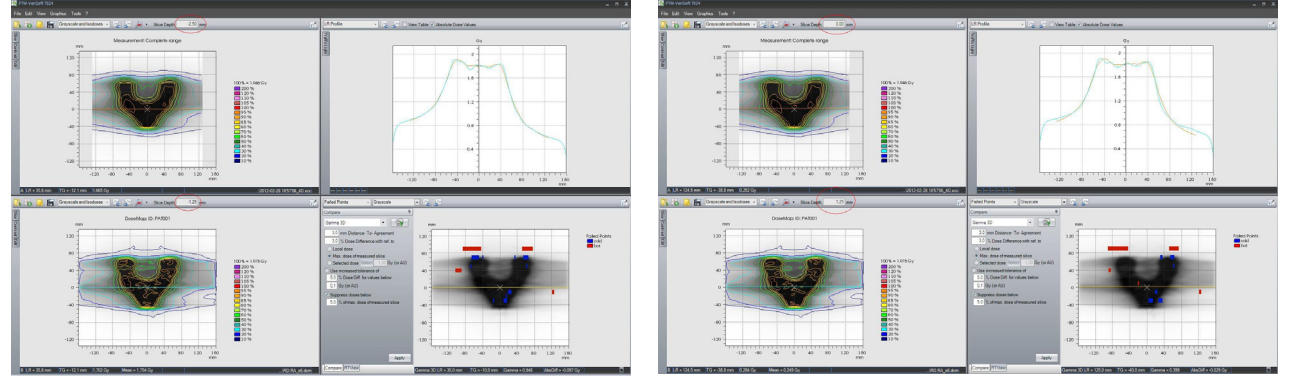

- Because the OCTAVIUS 4D system compares 3D dose matrices, it is most appropriate to use the 3D gamma evaluation. In general, the 3% dose difference criterion is often defined for composite plan evaluation with respect to the maximum plan dose or prescribed dose (e.g., 2Gy). It is up to the user to decide which criteria to use. In the above examples, we have selected the 'Maximum dose of every slice'. It is stricter than the maximum plan dose or prescribed dose, but it is better suitable for integrated boost treatments (i.e., using multiple dose prescription levels within one treatment plan).
- Note that the linear interpolation between measurement points can give rise to overly smoothened 3D dose reconstructions. This is a limitation resulting from the combined effect of the detector resolution and the linear interpolation algorithm. A typical example is given below. The effect is most clearly observed in the line profile overlays. The option "Use 2nd and 3rd pass" (Tools Options Compare) helps to avoid false positive results caused by the resolution of the detector. [Depuydt 2002]. The 3D gamma evaluation can help with the interpretation of the impact of deviations observed in individual line profiles in the final 3D dose comparison.

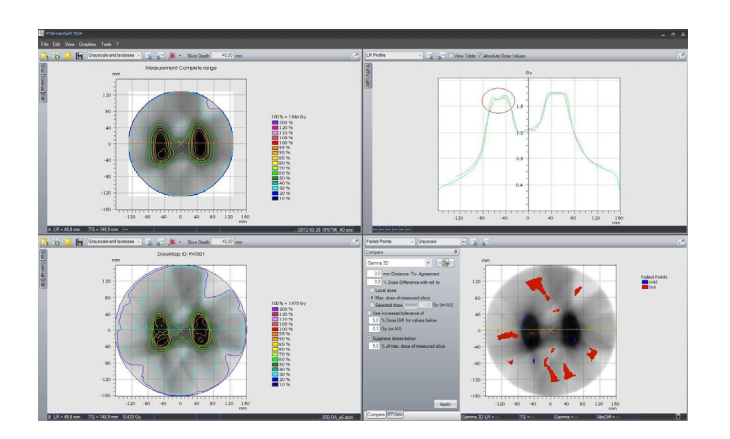

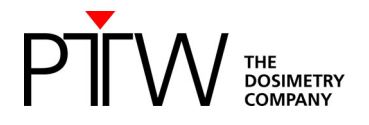

• Because the 3D dose comparisons contain a very large amount of information, it is often not feasible to assess the gamma evaluation for every slice in clinical routine. The Volumetric Gamma analysis provides a useful statistical overview of the 3D gamma calculation. The user can define different acceptance criteria with respect to the percentage of failed points for different dose levels:

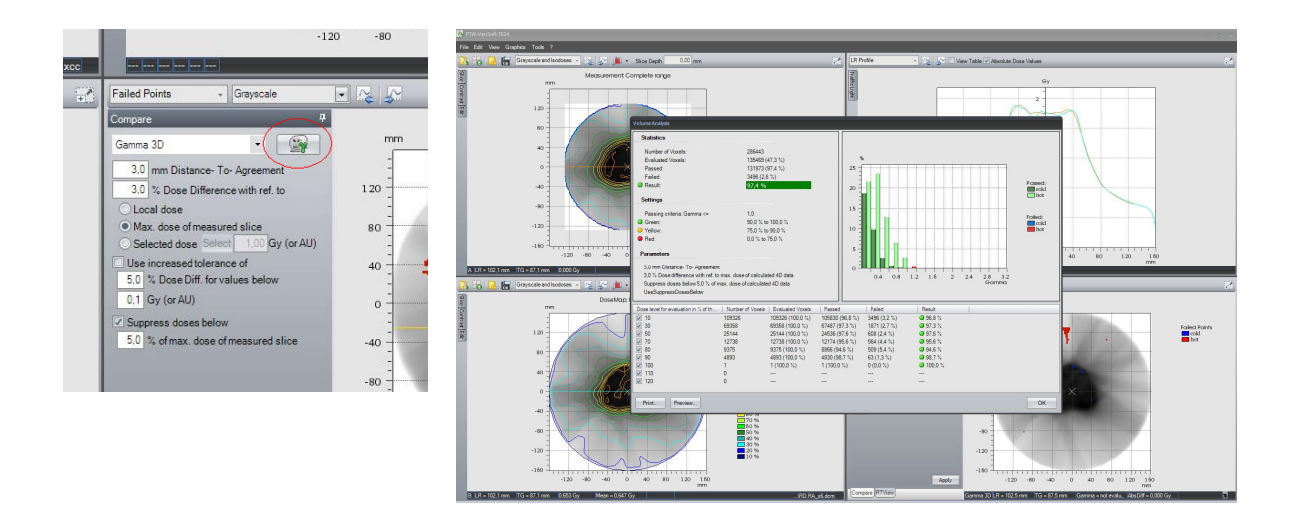

Thank you to Ann van Esch from 7Sigma, Belgium, who provided most of this information.

#### Disclaimer

Although the information in this document has been carefully assembled, PTW-Freiburg does not guarantee that this document is free of errors. PTW-Freiburg shall not be liable in any way for any consequence of using this document.

[Depuydt 2002]:

Tom Depuydt, Ann Van Esch, Dominique Pierre Huyskens, "A quantitative evaluation of IMRT dose distributions: refinement and clinical assessment of the gamma evaluation", Radiotherapy and Oncology **62** (2002) 309–319

PTW-Freiburg GmbH Lörracher Str. 7 • 79115 Freiburg • Deutschland Tel. +49 761 49055-0 • Fax +49 761 49055-70 info@ptwdosimetry.com • www.ptwdosimetry.com